#### imagePROGRAF Canon **iPF605**

# 操作パネル早見表

## ●メニューを操作する

主なキーの説明

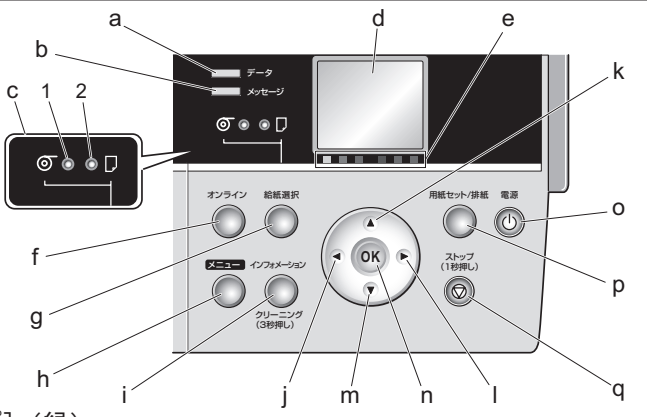

- a. [データランプ] (緑)
- ・点滅:印刷しているときは、印刷ジョブの受信中または処理中を示します。印刷していない ときは、印刷ジョブの一時停止中またはファームウェアのデータの受信中を示します。 消灯:印刷ジョブがない状態を示します。
- b. [メッセージランプ] (オレンジ)
  - ・ 点灯:警告メッセージの表示中を示します。
  - 点滅:エラーメッセージの表示中を示します。
  - ・ 消灯:正常または電源がオフの状態を示します。
- c. 給紙選択部
  - [給紙選択] キーを押して選択した給紙元のランプが点灯します。
  - 1. [ロール紙ランプ] (緑) (ロール紙)
  - ・点灯:給紙元としてロール紙が選択されていることを示します。
  - ・消灯:給紙元として手差しトレイまたは手差し前面給紙口が選択されていることを示 します。
  - 2. 「カット紙ランプ」(緑)
  - ・点灯:給紙元として手差しトレイまたは手差し前面給紙口が選択されていることを示 します
  - 消灯:給紙元としてロール紙が選択されていることを示します。
- d. [ディスプレイ]
- プリンタのメニュー、状態、またはメッセージを表示します。
- e. [色ラベル]
- [インクタンク]の色を表しています。[ディスプレイ]に表示されるインクの残量に対応 しています。
- f. [オンライン] キー
- プリンタのモードをオンライン / オフラインに切り替えます。
- ・点灯(緑):オンラインモードまたはスリープモード
- 点滅:スリープモードから復帰中です。
- 消灯:オフラインモードです。
- g. [給紙選択] キー
- 給紙元を切り換えます。このキーを押すたびに、ロール紙給紙(給紙元がロール紙)とカッ ト紙給紙(給紙元が手差しトレイまたは手差し前面給紙口)が切り替わり、給紙選択部の ランプが点灯します。
- h. [メニュー] キー
- プリンタのメインメニューを表示します。 i. [インフォメーション] キー
- プリンタのサブメニューを表示します。このキーを押すたびに、インクや用紙に関する情 報が表示されます。
- また、このキーを3秒押し続けると、[プリントヘッド] のクリーニング([ヘッドクリーニング A])を実行します。
- j. [◀]キ-
- メニューモードのときに、このキーを押すと、1つ上の階層のメニューを表示します。 数値入力の場合は桁を移動することができます。 [← 停止] を表示している場合は、ガイダンス画面を一時停止することができます。
- [← 戻る]を表示している場合は、ガイダンス画面を一画面前に戻すことができます。 k. [▲] キー
- オフラインモードのときに、このキーを押すと、ロール紙を排紙方向と逆の方向に手動で 送ることができます。
- メニューモードのときに、このキーを押すと、1 つ前の項目または設定値を表示します。 Ⅰ. [▶]キー
- メニューモードのときに、このキーを押すと、1つ下の階層のメニューを表示します。 「進む→」を表示している場合は、ガイダンス表示を次の画面に進めることができます。 m. [▼] +−
- オフラインモードのときに、このキーを押すと、ロール紙を手動で送ることができます。 メニューモードのときに、このキーを押すと、次の項目または設定値を表示します。 n. [OK] キー
- メニューモードのときに、選択した項目や値を設定または実行します。 その他のときにこのキーを押すと、[ディスプレイ]に表示されたメッセージに従って次の

#### ご使用前に必ず本書をお読みください 将来いつでも使用できるように大切に保管してください

## モードの種類

- プリンタのモードには、以下の5種類があります。
- ・オンライン
  - プリンタがコンピュータからの印刷ジョブを受信できる状態です。オンラインモー ド以外のときに印刷ジョブが送信された場合は、オンラインモードに移行した時点 で印刷が開始されます。
- ・オフライン
  - プリンタがコンピュータからの印刷ジョブを受信できない状態です。コンピュータ から印刷ジョブを受信しても、処理せずに待機しています。
  - ロール紙の用紙送りやカットを手動で行うことができます。
  - エラーメッセージの表示中など印刷ジョブを処理できない場合は、自動的にオフラ インになります。
- ・メニュー

プリンタのメニューを表示し、プリンタの各種機能を設定、実行できる状態です。 コンピュータから印刷ジョブを受信しても、処理せずに待機しています。

サブメニュー

インクや用紙に関する情報を表示している状態です。オンラインモードでサブメ ニューを表示したときは、印刷ジョブを受信することができます。それ以外のモー ドでサブメニューを表示したときは、コンピュータから印刷ジョブを受信しても、 処理せずに待機しています。

・スリープ

プリンタが節電している状態です。プリンタのカバーがすべて閉じた状態で、印刷 ジョブの受信やプリンタの操作を一定時間(工場出荷時の状態では5分)以上行わ ないと、自動的にスリープモードになり、消費電力を節約します。

## メインメニューの基本的な使い方

[メニュー] キーを押すと、メインメニュー (プリンタに関するさまざまなメニュー の一覧)を表示することができます。

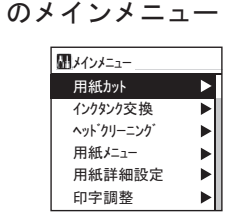

印刷していないとき

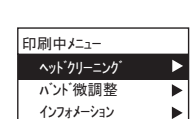

◀用紙カット

🗌 しない

] する

**4** 

印刷中のメニュー

プリンタのメニューは、機能ごとに分類され、 開 メインメニュー 階層構造になっています。

画面の1段目には、選択されているメニュー が表示されます。2段目以降には、そのメ ニューのすぐ下の階層のメニューが表示され ます。[操作パネル]のキーを押すと、各メ ニューに移動することができます。

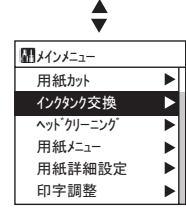

用紙カット

インクタンク交換

ヘット・クリーニンク

用紙詳細設定

用紙メニュー

印字調整

- ・ 下の階層にメニューがある場合は、2段目以降のメニューの右側に「▶」が表示されます。 下の階層のメニューに移動する場合は、メニューを選択し、[▶] キーを押します。
- 上の階層にメニューがある場合は、1段目のメニューの左側に「◀」が表示されます。 上の階層のメニューに移動する場合は、[◀]キーを押します。
- 同じ画面の上部のメニューに移動する場合は [▲]キー、下部のメニューに移動する場 合は[▼]キーを押します。画面に表示しきれないメニューが上部にある場合は[▲]キー 画面に表示しきれないメニューが下部にある場合は [▼] キーを押し続けます。選択さ れているメニューは、反転表示されます。 画面の右側にあるスライドバーは、選択されているメニューがメニュー全体に対してど の位置にあるかを示します。
- メインメニューで各項目を選択する

| ここでは、プリンタの紙送り調整の設定を例に、メインメニュー<br>の各項目の選択方法を説明します。<br>1. メニューを移動します。<br>2. [▲] キー、[▼] キーを押して設定する項目に移動し、[OK] キー | <ul> <li>【紙送り調整</li> <li>☑ 自動</li> <li>□ バンド合せ目優先</li> <li>□ 長さ優先</li> </ul> |  |
|----------------------------------------------------------------------------------------------------|------------------------------------------------------------------------------|--|
| を押します。<br>項目の左側のチェックボックスがオンになり、設定値が確定                                                                         | *                                                                            |  |
| します。<br>2 秒後に、1 つ上の階層のメニューに戻ります。                                                                              | ▲紙送り調整 自動                                                                    |  |

ことができます。 

[電源] キ Ο.

プリンタの電源をオン / オフにします。

- p. [用紙セット/排紙] キ· 用紙のセット(交換)/取り外し方法をガイダンスで確認できます。用紙がセットされてい ないときにこのキーを押すと用紙のセット(交換)方法、用紙がセットされているときに このキーを押すと用紙の取り外し方法が [ディスプレイ] に表示されます。
- q. [ストップ] キー

1 秒以上押すと、処理中のジョブや実行中のインク乾燥を中止します。 カット紙取り付けガイダンスなどを表示している場合、1秒押すとガイダンスを中止する ことができます。

☑ バンド合せ目優先 長さ優先

#### 3. [オンライン] キーを押して、オンラインモードにします。

●・設定の登録を確認するメッセージが表示された場合は、[OK] キーを押します。 メモ 設定が登録されて、オンラインモードになります。

### サブメニューの基本的な使い方

[インフォメーション]キーを押すと、[メンテナンスカートリッジ]の残り容量とインクの残量、セットされている用紙の情報、プリンタの情報が切り替わります。

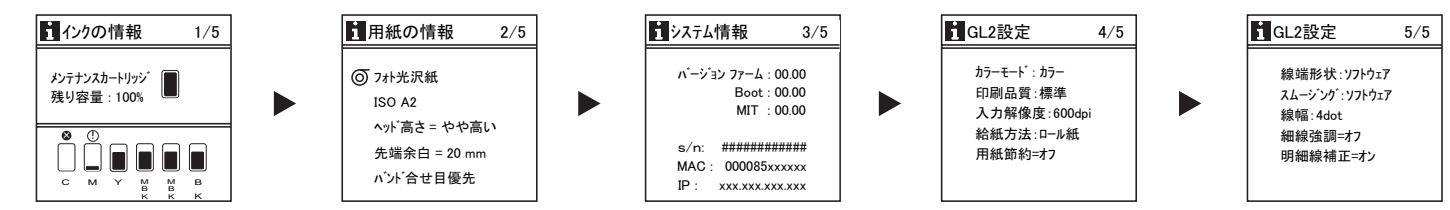

サブメニューの表示後、印刷ジョブの受信やプリンタの操作がない場合は、約10秒後にサブメニューの表示前のモードに戻ります。

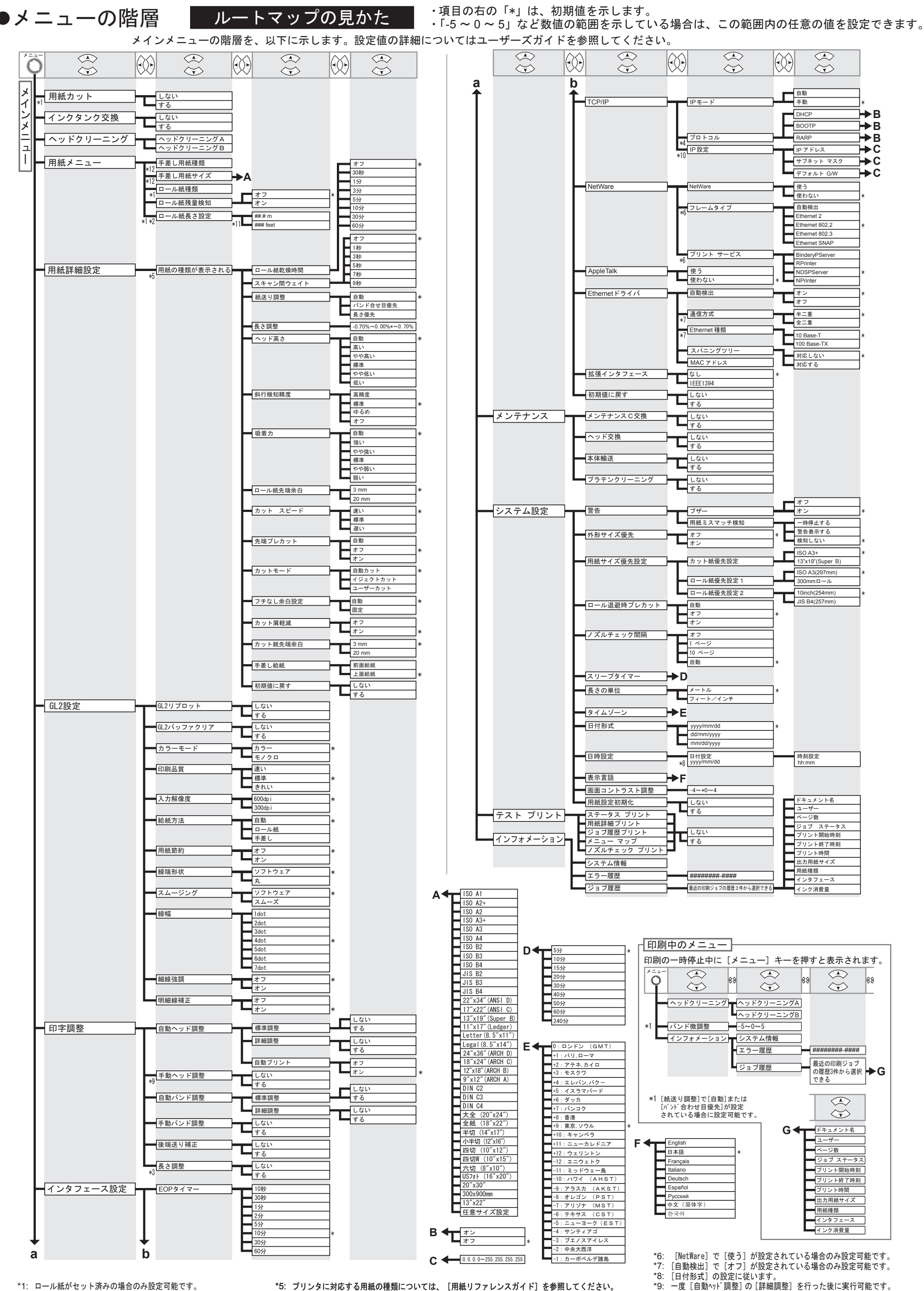

\*1: ロール紙がセット済みの場合のみ設定可能です。 \*2: [ロール紙残量検知]で[わ]が設定されている場合のみ設定可能です。 \*3: [紙送り調整]で[長さ優先]が設定されている場合のみ設定可能です。 \*4: [IPモード]で[自動]が設定されている場合のみ設定可能です。 \*5: プリンタに対応する用紙の種類については、[用紙リファレンスガイド]を参照してください。 [User Software CD-ROM] でプリンタドライバをインストールしたとき、または [Media Configuration Tool] で用紙の情報を更新したときに、プリンタドライバ、関連ソフトウェア、 およびプリンタの[操作パネル] の用紙の種類が変更されます。

\*10: [IPモート] で [自動] が設定されている場合は表示しません。

\*12: カット紙がセット済みの場合のみ設定可能です。

\*11: [長さの単位] の設定に従います。